# 学習支援システム「manaba course」について

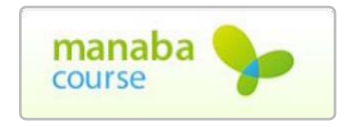

本学では、学習支援システムとして株式会社朝日ネットの「manaba course」を導入しています。このシステムを活用して、入学予定者の皆さん に「入学前課題」を提示しますので、必ずログインして確認してください。

### 【ログイン】

| URL    | https://manaba.jissen.ac.jp                              |  |  |
|--------|----------------------------------------------------------|--|--|
| ユーザ ID | 「25」の後に8桁の「手続受験番号」<br>(手続受験番号が12340001の場合入力例:2512340001) |  |  |
| パスワード  | 生年月日 ※西暦8桁<br>(生年月日が2005年1月1日の場合 入力例:20050101)           |  |  |

### ログイン画面

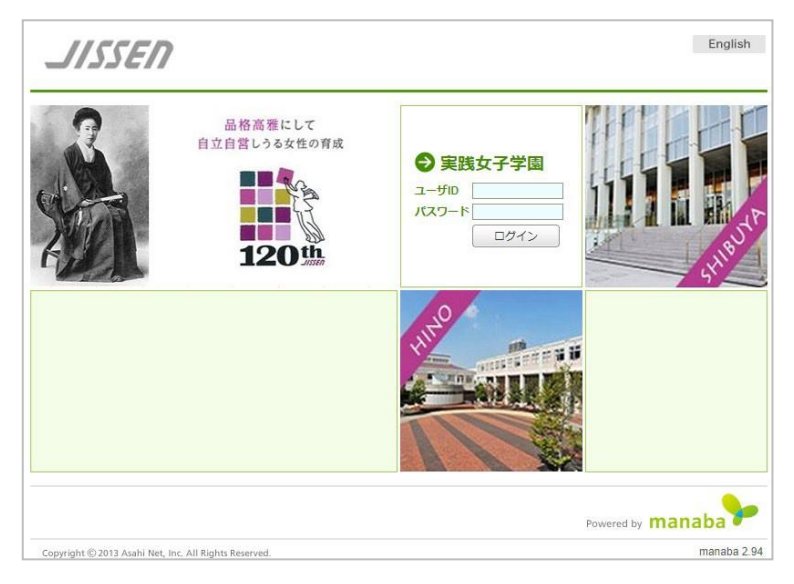

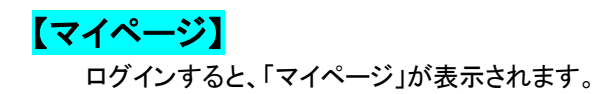

各コースに表示されるアイコンは、下記のような意味になります。

| JISSEN                                                                                                    | 2024-03-14 (Thu)<br>test01   設定   ログアウト                |
|----------------------------------------------------------------------------------------------------|--------------------------------------------------------|
| ▲ マイページ AF コース ③ ポートフォリオ                                                                                               | espon 『ジメモー覧 English                                   |
| test01さんのマイページ<br>トップ 未提出課題                                                                                            |                                                        |
| <ul> <li>● ポートフォリオにコレクションが追加されました。</li> <li>● ポートフォリオのコレクションにコメントが追加されました。</li> <li>● コレクションに追加添付ファイルがあります。</li> </ul> |                                                        |
| お知らせ                                                                                                    | ■ 課題                                                   |
| 2024-02-03  (お知らせ) 2023年度後期授業評価アンケート集計結果(科目別)について                                                                      | ◆ 未提出課題                                                |
| 2023-08-03 <tr                                                                                                    | > 未提出課題一覧                                              |
| 2020-09-15 < (お知らせ)コース一覧「曜日形式」の表示について(注意)                                                                              | ◆ 提出記録                                                 |
| 2020-04-10 2020-04-10                                                                                                  | 最近の提出記録はありません                                          |
| <sup>→</sup> / <sup>2</sup> コース-覧                                                                                      | > すべて表示                                                |
| サムネイル リスト 曜日 現在のコース ▼ すべての年度 ▼                                                                                         | 朝曰新聞select for Academy®                                |
| 90002<br>情報センター作業用 ★<br>2007 前期 月曜 3限                                                                                  | ×朝日新聞<br>クロスサーチ<br>第日新聞<br><sup>DIGITAL</sup><br>今日の朝刊 |
| 担当 情報センター                                                                                                    | ▶朝日新聞クロスサーチとは<br>▶朝日新聞デジタルについて                         |
| anaba 2.975<br>Copyright © 2013 Asahi Net, Inc. All Rights Reserved. きマニュアル 🎍 パーソナルデータについて                             | Powered by <b>manaba</b>                               |
|                                                                                                    |                                                        |
| クリックするとコースページが表示されます。                                                                                                  |                                                        |

| ¥  | コースニュースに新しいお知らせがあります。     |
|----|---------------------------|
| 1  | 未提出の課題があります。              |
| 2  | 提出した課題の採点結果があります。         |
| ę  | 掲示板に未読があります。              |
| i. | 個別指導コレクションに未読のメッセージがあります。 |

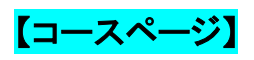

マイページにあるコースをクリックすると、コースページが開きます。

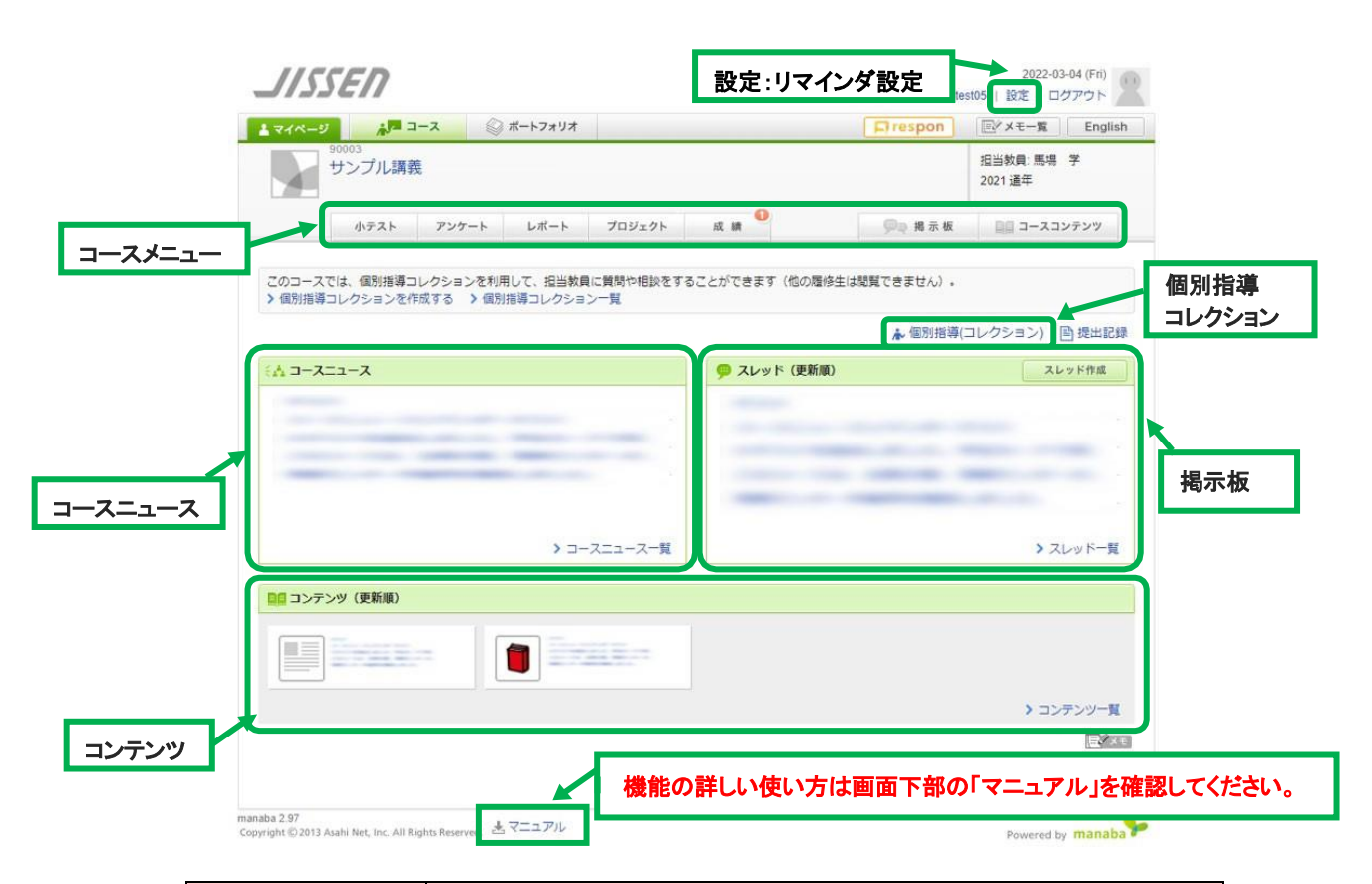

| 項目         | 内容                                                                            |  |  |
|------------|-------------------------------------------------------------------------------|--|--|
| コースニュース    | 新しいお知らせが表示されます。                                                               |  |  |
| 小テスト       | 定期試験以外の確認テストや、課題などに使われます。<br>自動採点小テストの場合、提出後すぐに成績の確認ができます。                    |  |  |
| アンケート      | アンケートの実施などに使われます。                                                             |  |  |
| レポート       | 課題ごとにレポートを提出します。<br>提出期限が決まっており、期間中であればレポートの再提出も可能です。また、提出済<br>か未提出かの確認もできます。 |  |  |
| プロジェクト     | コースのが複数のチームに分かれ、1つのテーマ(プロジェクト課題)についてチームごと<br>に議論し、課題を提出できます。                  |  |  |
| 成績         | 課題に対する成績の表示です。<br>コース内で自分の成績がどのポジションにあるかを確認できます。                              |  |  |
| 揭示板        | スレッド式の掲示板です。                                                                  |  |  |
| コースコンテンツ   | 教材や資料などが掲載されることがあります。                                                         |  |  |
| 個別指導コレクション | 個別にコメントのやりとりを行うことができます。                                                       |  |  |

## 【リマインダ機能】

リマインダとは、manaba course に新しいお知らせや書き込みがあった場合に、それらの更新 情報を指定したメールアドレスに通知する機能です。通知された内容は、manaba course にログ インをして確認してください。

### 1. マイページ上部にある「設定」をクリックします。

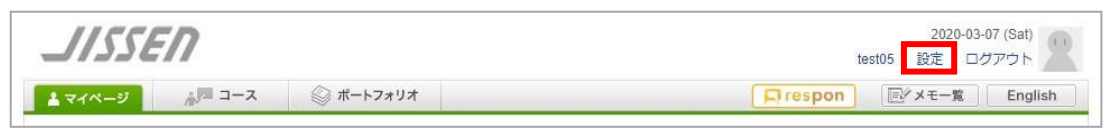

### 2.「リマインダ設定」をクリックします。

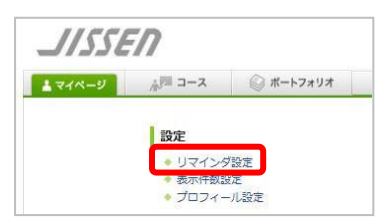

### 3.「リマインダ設定」画面が表示されますので、設定を確認してください。

| リマインダ設定         |                                                                              | _               |                                       |
|-----------------|------------------------------------------------------------------------------|-----------------|---------------------------------------|
| 基本設定            |                                                                              |                 | 「受信する」にチェックを入れる                       |
| リマインダメール        | ● 受信する ○ 受信しない                                                               |                 |                                       |
|                 | メールソフトに、迷惑メール設定をしている場合は、以下のド><br>う設定してください。<br>manaba.jp                     | メインからのメールを受信するよ | リマインダーメールを受信したい                       |
| メールアドレス         |                                                                              |                 | ださい。                                  |
| 携帯メールアドレス       | アドレスを保存したときに「メールアドレスが正しくありません<br>スののの前の部分を *** で用んで用発きしてください。                | い」と表示されて場合は、アドレ | ※入学後は本学のメールアドレス<br>(実践Gmail)に上書きされます。 |
|                 | 例: abc.@docomo.ne.jp は、"abc."@docomo.ne.jp と入力する                             | と設定できます。        |                                       |
| コース別設定          | ヘイカラ ママ型得まる 現合を応用する                                                          |                 | 上記以外のメールアドレスを登録した<br>い場合は入力する         |
| <b>家儿-1人7</b> 万 | 主(のコースで受信する) 設定を変更する                                                         | L               |                                       |
|                 | リマインタを受信しないコースを指定できます。<br>基本設定でリマインダメールを「受信する」に設定してい                         | るときのみ有効です。      | リマインダを <b>受信しない</b> コースを設             |
| リマインダ種類別設定      |                                                                              |                 | 定したい場合は登録する                           |
| ג-בבג-ב 🤪       | ●受信する ○受信しない                                                                 |                 |                                       |
| 新規課題告知 😮        | ●受信する ○受信しない                                                                 |                 |                                       |
| コース掲示板 🭞        | <ul> <li>● 書き込みがあるたびに受信</li> <li>● 設定した時刻にまとめて受信</li> <li>□ 受信しない</li> </ul> |                 |                                       |
|                 | )<br>※自分が投稿したコメントは、対象になりません。                                                 |                 | 枠内の設定を行う                              |
| プロジェクト掲示板 😮     | ● 受信する<br>○ 受信しない<br>※自分が投稿したコメントは、対象になりません。                                 |                 |                                       |
| 提出物・コレクション 🝞    | ● 受信する ○ 受信しない<br>※自分が投稿したコメントは、対象になりません。                                    |                 | 「保存して、テストメールを送信」をク                    |
|                 |                                                                              |                 | リックし、ノストノールが相圧した姉                     |